江苏智慧 CA 在线平台用户操作手册-20220707 一、文档说明

文档主要描述用户通过在线平台申请数字证书的操作流程,便于 用户完成数字证书在线申请业务。

二、操作环境

系统不支持 IE 浏览器,请使用谷歌浏览器、360 浏览器(极速 模式)。

三、用户操作流程

1、在线平台注册

首次申请数字证书的用户请先打开在线平台网站,点击"没有账 号,立即注册"完成新用户注册,网址:

http://online.smartcert.cn/user/login.

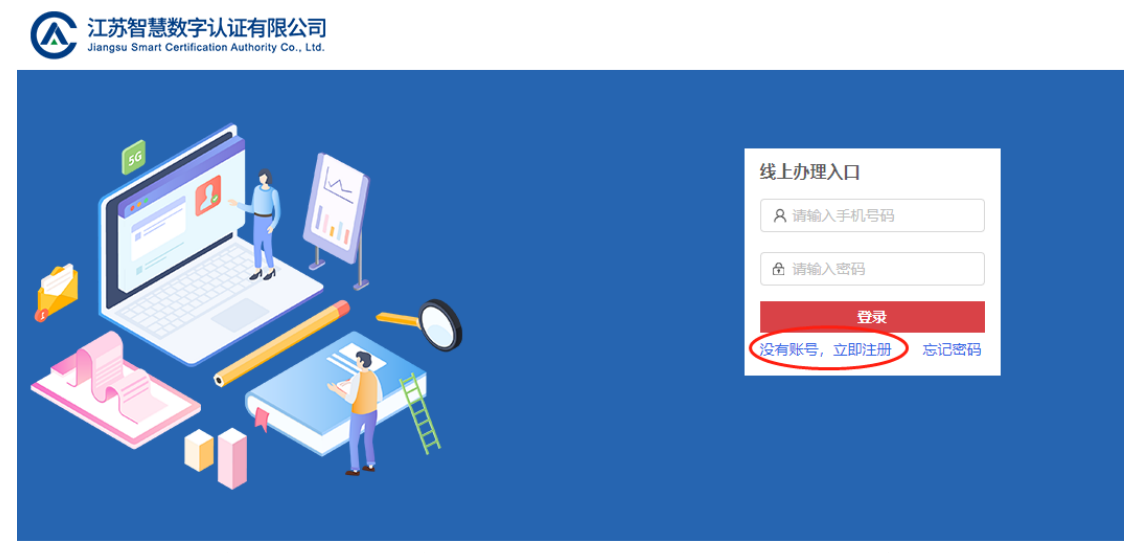

注意: 若忘记平台密码, 可以点击【忘记密码】, 按照提示重新设置平台密码。

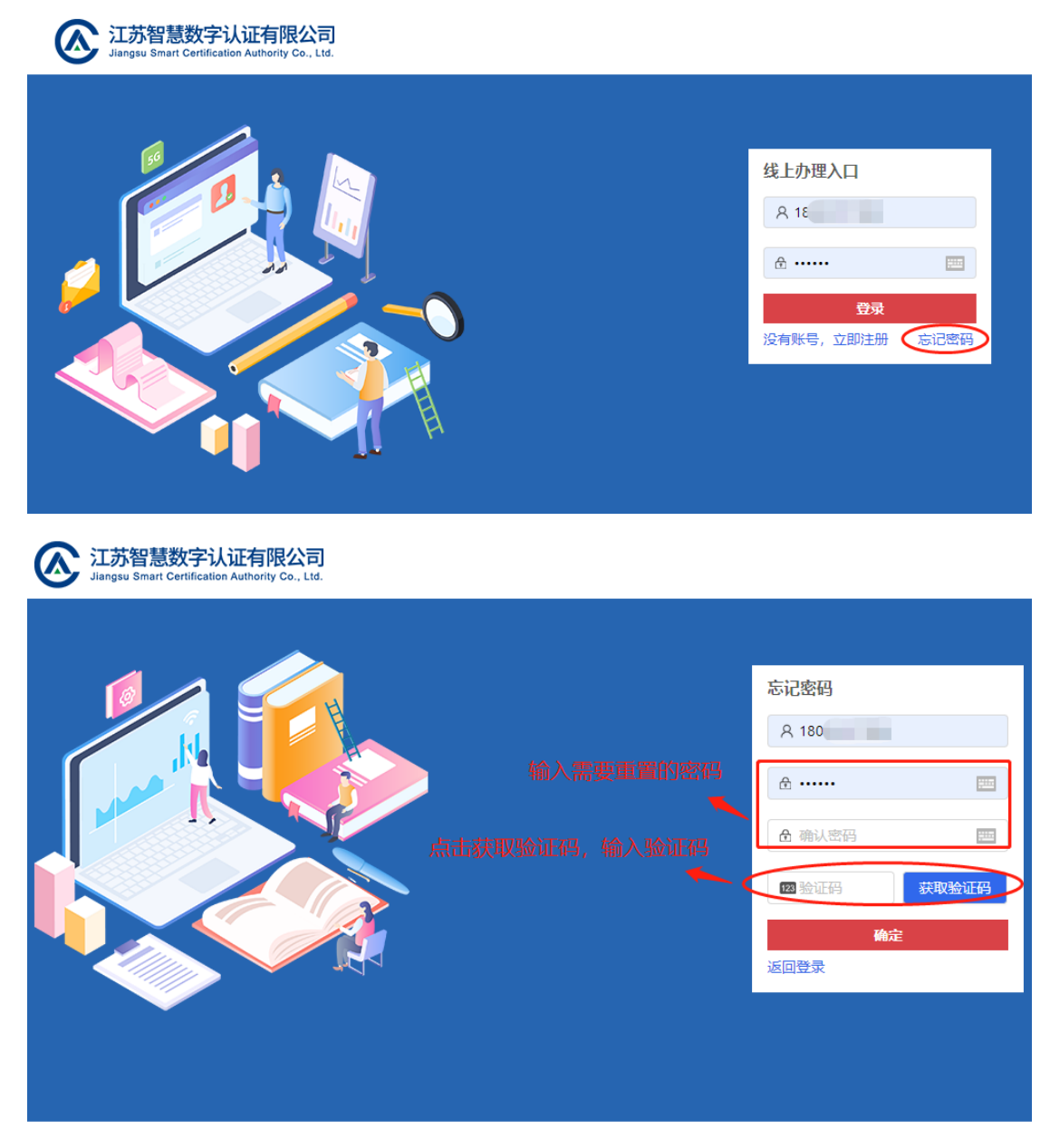

2、登录系统

注册完成后输入用户名、密码登录在线平台。

3、企业信息录入/个人信息录入

登录平台后点击页面右上角一【账户管理】一【企业信息录入】, 根据提示填写企业名称、统一社会信用代码等信息,完成企业身份认 证;根据提示填写经办人姓名、身份证号等信息,完成个人/经办人 身份认证。

| 首页 订单列表 | PIN码修改 解锁                  | i                               |            |          | 账户管理                       |
|---------|----------------------------|---------------------------------|------------|----------|----------------------------|
|         | <ul> <li>▲企业名称:</li> </ul> | 唐翰入企业名称                         |            |          | ◎ 用户资料设置 A 个人信息录入          |
|         | * 统一社会信用代码:                | 请输入统一社会信用代码                     |            | 1 录入企业信息 | ◆ 企业信息录入/修改 ○ 退出登录         |
|         | * 法人姓名                     | 请输入法人姓名                         |            |          |                            |
|         | * 法人身份证号:                  | 请输入法人身份证号                       |            |          |                            |
|         | * 地址:                      | 请选择地址                           |            |          |                            |
|         |                            | 企业认证                            |            |          |                            |
|         |                            |                                 |            |          |                            |
|         |                            |                                 |            |          |                            |
|         |                            |                                 |            |          |                            |
| 首页 订单列表 | PIN码修改 解粉                  | i                               |            |          | 账户管理                       |
|         | _                          |                                 |            |          | ② 用户资料设置          ④ 个人信息录入 |
|         |                            | 姓名(个人/经办人):                     | ● 〈录入个人信息〉 |          | A 企业信息录入/修改<br>G 退出登录      |
|         | 5                          | 1071115年149(17人)经办人):<br>用户手机号: |            |          |                            |

## 【身份认证】

①**企业单位**请如实企业名称、统一社会信用代码等信息,点击【企 业认证】,会自动通过身份认证;(无需切换人工认证)

| * 企业名称:     | 请输入企业名称     |
|-------------|-------------|
| * 统一社会信用代码: | 请输入统一社会信用代码 |
| * 法人姓名:     | 请输入法人姓名     |
| * 法人身份证号:   | 请输入法人身份证号   |
| * 地址:       | 请选择地址 >     |
| $\langle$   | 企业认证切换人工认证  |

②**事业单位、社会团体**等无法自动通过认证的,请点击【切换人 工认证】;

③**外国企业、单位法人为外籍人员**的,请点击【切换人工认证】, 单位信息请如实填写,法人为外籍人员的,身份证号填写有效证件号 码(如护照、台胞证等证件号码);若有特殊情况无法提供有效证件号 码,请填写18个0;

④**外国企业无法人**的,请点击【切换人工认证】,单位信息请如 实填写,法人信息填写单位实际负责人的信息。

以上②、③、④提交人工认证后等待客服审核,1个工作日内会 完成审核,如有疑问,请联系客服电话:400-823-8788。

| * 企业名称:        | 请输入企业名称        |
|----------------|----------------|
| * 统一社会信用代码:    | 请输入统一社会信用代码    |
| * 法人姓名:        | 请输入法人姓名 填写信息 1 |
| * 法人身份证号:      | 请输入法人身份证号      |
| * 地址:          | 清选择地址          |
| * 营业执照副本:      |                |
|                | 上传图片 2  4 上传附件 |
| * 法人身份证正反面复印件: | 上传图片           |
|                |                |

3、证书申请

第一步:返回首页,选择办理企业证书或个人证书(海尔供应商 签章项目请选择企业证书办理)

|       | Contract Contractions Reference Contractions Reference Contractions | 首页 我的订单 | PIN码修改                            |          | 账户管理     |
|-------|----------------------------------------------------------------------------------------------------|---------|-----------------------------------|----------|----------|
| 人任中年度 | 企业证书<br>中人或者企业证书                                                                                                    |         | <mark>Ю</mark> каника<br>Канакани | CE-TANES | UEHIEM > |

第二步:选择需要申请的证书项目,如:海尔供应商签章项目,

## 点击下一步。

| C 江苏智慧数字认证有限公司 首页<br>Jacque Breat Centification Authority Gr., Ltd. | 订单列表      | PIN码修改   | 解锁       |   |               |              |
|---------------------------------------------------------------------|-----------|----------|----------|---|---------------|--------------|
|                                                                     |           |          |          |   |               |              |
| 证书申请                                                                |           |          |          |   |               |              |
|                                                                     | * 选择项目    |          |          |   |               |              |
|                                                                     | 山东济南      | 公共资源交易中的 | )网上招投标系统 |   | 山东潍坊市公共资源交易中心 | 山东东营公共资源交易中心 |
|                                                                     | L         | 山东演州公共资源 | 交易中心     |   | 山东聊城市公共资源交易中心 | 江苏智慧电子印章平台   |
|                                                                     | $\subset$ | 海尔供应商签章  | 项目       | > | <u></u> —#    |              |
|                                                                     |           |          |          |   |               |              |

第三步: 阅读"提示公告"并点击"已阅读"

| 提示公告                                              |  |
|---------------------------------------------------|--|
| 尊敬的用户:                                            |  |
| 目前网上申请仅支持 <b>新办</b> 数字证书业务,请您按照以下要求完成申请操作。        |  |
| 一、申请数字证书前,请您确认需要办理的证书类型( <mark>企业证书、个人证书)。</mark> |  |
| 二、 <b>个人证书仅限本人申请</b> 。                            |  |
| 三、请在此网站完成申请资料的填写、上传,确认无误后进行"提交"。                  |  |
| 四、请在提交订单后, <b>2</b> 小时内完成 <b>费用支付</b> 。           |  |
|                                                   |  |
|                                                   |  |

第四步:阅读"江苏智慧 CA 电子认证服务协议"并点击 "已阅读并同意《服务协议》"。

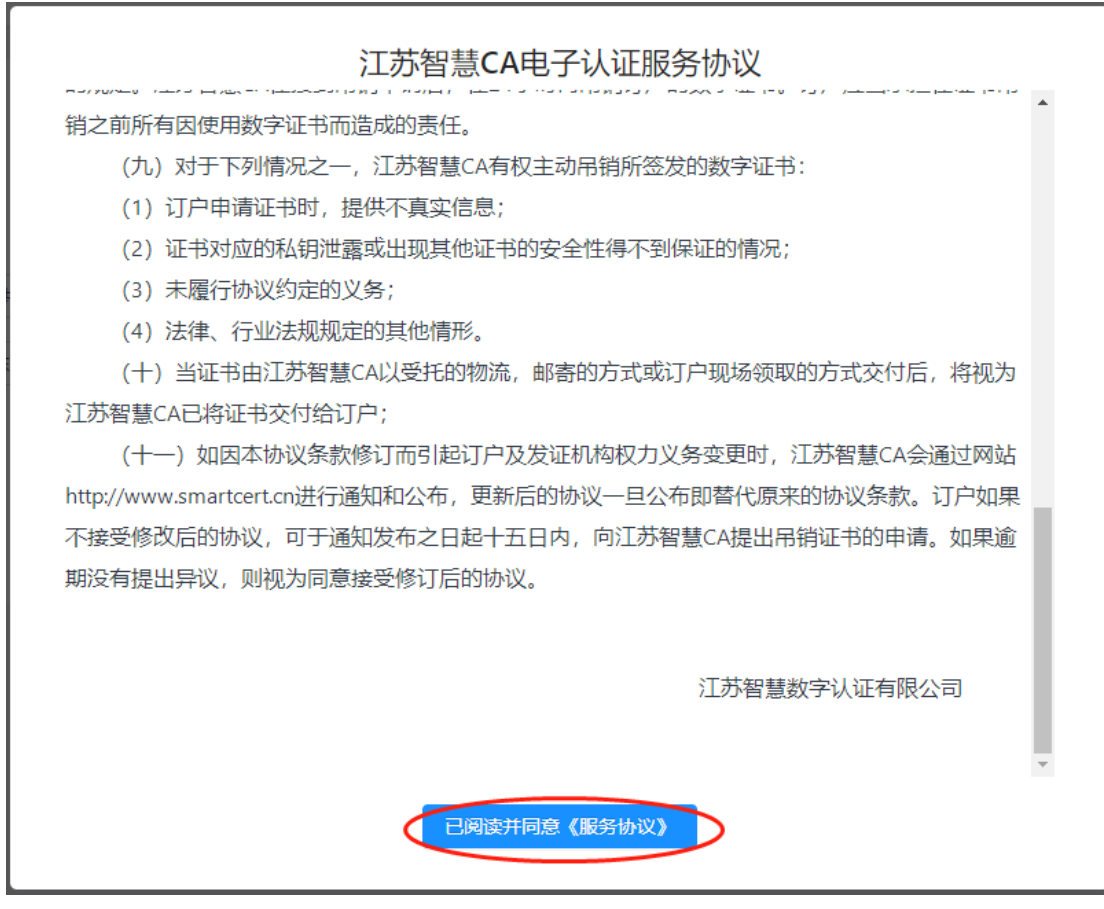

注意:若无【已阅读并同意《服务协议》】按钮,是页面显示异常导致,请按住键盘上的【Ctrl】键并同时按住鼠标滚轮键向下,缩小页面显示正常后即可操作。

第五步:确认单位信息,填写供应商编码(编码首字母需要大写), 并选择需要办理的证书数量。

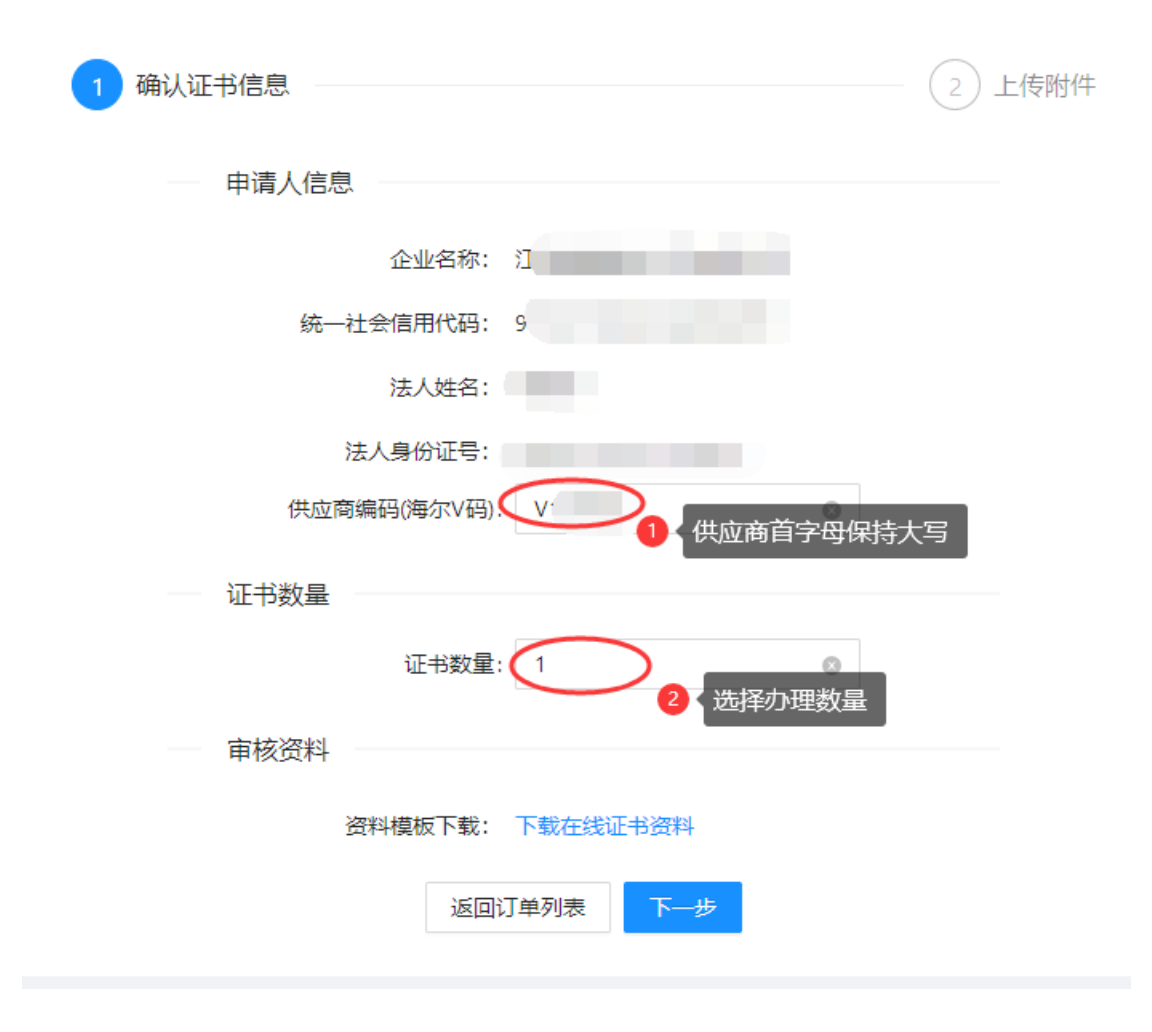

4、下载资料

提交的信息确认无误后,在线下载申请证书所需资料,根据要求 填写证书申请表、服务协议并准备所需证件资料。

5、上传附件

根据网页提示,上传所需的资料及申请表、协议等附件。资料附件需要通过扫描形成电子图片上传,上传的图片必须真实有效并且清晰可见,不得做任何修改。

注意: 支持 jpg、jepg、bmp、gif 格式, 文件大小限制在 2M 以内

| 业证书申请                                   |             |                                         |                |
|-----------------------------------------|-------------|-----------------------------------------|----------------|
|                                         | → 确认证书信息    | 2 上传附件                                  |                |
| • 附件一:江苏智慧数字证书业务申请表                     |             | "附件二:江苏智慧电子认证服务协议                       |                |
| 上传清晰的扫描件,加盖公章                           |             | 上传清晰的扫描件,加盖公章                           |                |
| 申请表打印后加盖公章,通过扫描形成电子图片上传。上传的图片           | 上传扫描件       | 协议打印后加盖公章,通过扫描形成电子图片上传。上传的图片必           | 上传扫描件          |
| 必须真实有效并清晰可见,不得做任何修改。支持,jpg.jepg.bmp.gif |             | 须真实有效并清晰可见,不得做任何修改。支持.jpg.jepg.bmp.gift |                |
| 格式。                                     |             |                                         |                |
| * 刚件三:经办人身份证复印件                         |             | *附件四:申请单位出具的经办人授权委托协议                   |                |
| 上传清晰的扫描件,加盖公章                           | 1.000000000 | 上传清晰的扫描件,加盖公章                           | I COLORADO FOL |
| 将身份证正反面复印在同一张A4纸上并加盖公章,通过扫描形成电          | 上传到前任       | 援权委托书打印后加盖公章,通过扫描形成电子图片上传。上传的           | 上付扫的件          |
| 子图片上传。上传的图片必须真实有效并清晰可见,不得做任何修           |             | 图片必须真实有效和清晰可见,不得做任何修改。支持,jpg.jepg.bm    |                |
| 改。支持.jpg.jepg.bmp.gi稽式。                 |             | p.gift倍式。                               |                |
| • 刚件五:统一社会信用代码副本                        |             |                                         |                |
| 上传清晰的扫描件,加豐公章                           |             |                                         |                |
| 请上传三证合一的营业执照副本复印件并加盖公章。上传的图片必           | 上传扫描件       |                                         |                |
| 须真实有效和清晰可见,不得做任何修改。支持.jpg.jepg.bmp.gif格 |             |                                         |                |
| 式。                                      |             |                                         |                |

## 6、填写收件人及发票信息

资料提交成功后添加收货人地址、填写发票信息。

选择支付方式,用户可以选择支付宝或者企业转账方式付款,证 书新申请费用为 125 元/张。选择支付宝方式支付的,根据提示扫码 完成支付,在线平台会显示已支付(支付宝付款无需备注付款方); 选择企业转账方式支付的,网页会跳出江苏智慧 CA 对公账户信息, 用户通过对公转账方式完成支付,订单中不显示支付状态,需要工作 人员核实到账情况后更改支付状态。(请注意:个人账户转账务必备 注公司全称!)

支付完成后,用户等待审核短信通知。审核通过的,工作人员签 发用户证书并邮寄给用户;审核不通过的,用户需要根据短信提示内 容,修改资料后重新上传,等待工作人员重新审核订单。 注意:申请多张证书的,系统会自动生成多笔订单,每笔订单都需要点击结算 并支付。

7、业务办理周期

用户在线提交订单后,资料符合办理要求的,工作人员会在三个工作日内签发用户证书并快递邮寄给用户。用户应及时关注订单状态,

对收到的证书信息有异议或未收到证书的,应当在快递签收之日起三 个工作日内联系江苏智慧 CA,否则视为客户已经收到并接受该数字 证书。超过三个工作日对证书信息提出异议或反馈证书丢失的,客户 需要自行承担相应责任。

注意:在线平台——我的订单中可以查询订单状态及证书邮寄的快递单号记录。

|                     | Ø        | <b>江苏智慧数字认证有限公司</b><br>Jangas Erren Gertifustion Authority Ga. Ltd. | 首页 我的订单 PIN码修改    |    |     |      |       | 账户                      | 「管理  |       |
|---------------------|----------|---------------------------------------------------------------------|-------------------|----|-----|------|-------|-------------------------|------|-------|
|                     |          |                                                                     |                   |    |     |      |       |                         |      |       |
| 交易中 历史记             | 己录       |                                                                     |                   |    |     |      |       |                         |      |       |
| Bţ(E) ¢             | 订单编码     | 证书CN                                                                | 商品名               | 数量 | 价格  | 业务   | (状态)  | 订单状态                    | 支付状态 | 操作    |
| 2021-05-24 17:00:27 | 5J6Z7FuD | 100                                                                 | 济南公共资源数李证书(300/年) | 1  | 300 | 签发证书 | 签发得审核 | <ul> <li>得付款</li> </ul> | 未支付  | 支付 关闭 |

8、发票开具

收到数字证书后,请登录在线平台——订单列表——交易中——确认收货, 点击后系统会实时开具电子发票并推送到到经办人邮箱。

若未点击确认收货,7个工作日系统会自动确认收货,电子发票 会自动推送到到经办人邮箱,如有需要,请自动登录邮箱下载。(已 确认的订单中也可以查看发票)

若有其它疑问,请联系江苏智慧 CA。

服务电话:

海尔专线(首打此电话): 0532-88902016, 0532-88902018(工作日: 9: 00-17:30)

400-823-8788 (工作日:9:00-17:30)

投诉电话: 张经理: 15610577901